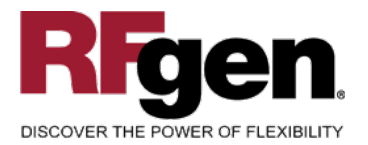

# Sales Order Pick Confirmation w/Serial Numbers

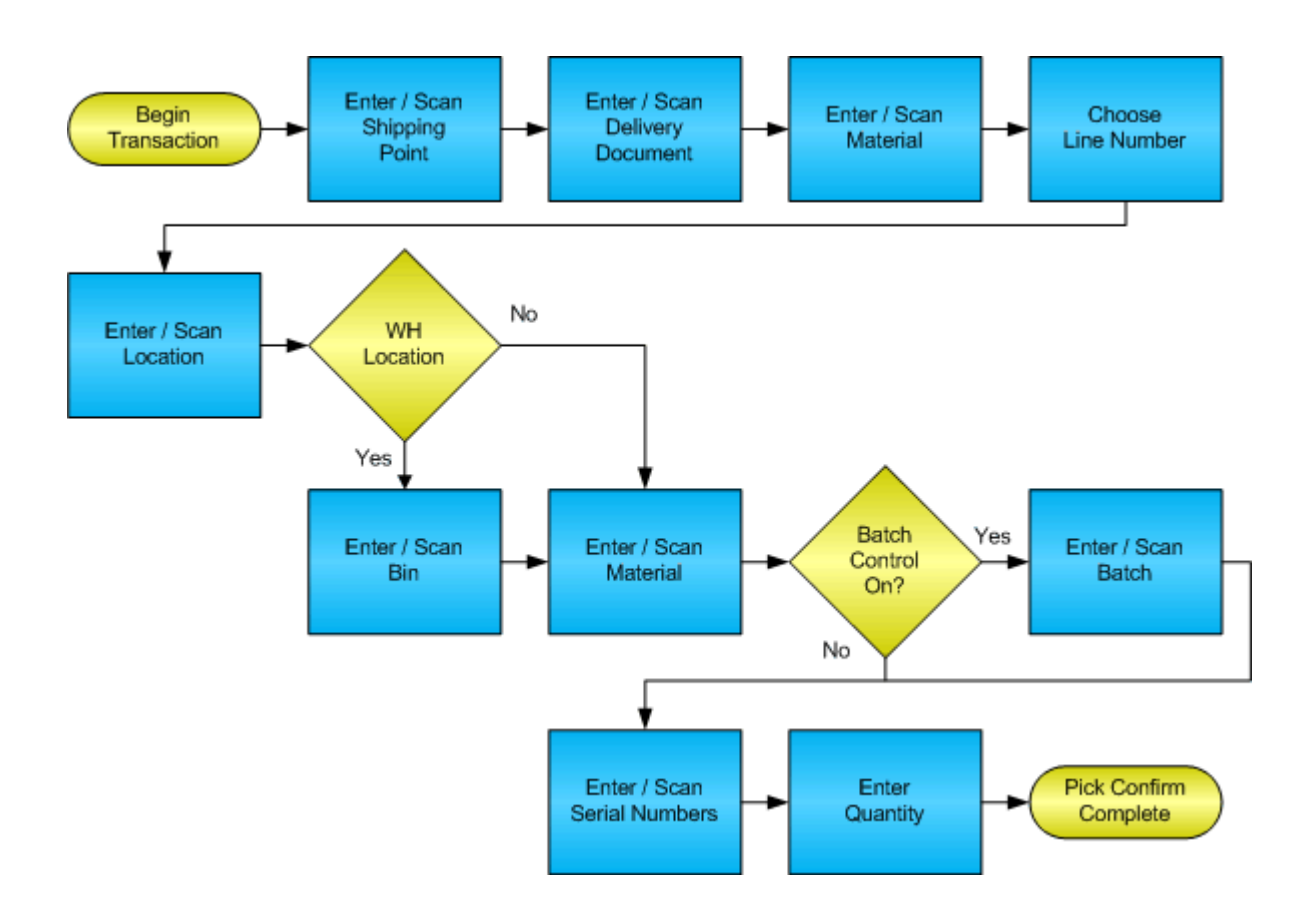

RFgen Software 1101 Investment Boulevard, Suite 250 El Dorado Hills, CA 95762 888-426-3472

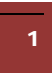

© 2015 RFgen Software, A Division of the DataMAX Software Group Inc., All Rights Reserved. All other product, brand and company names and logos used are trademarks or registered trademarks of their respective owners.

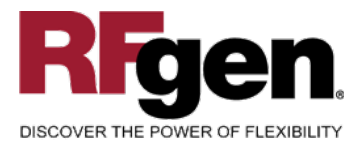

# **License Agreement**

All information contained in this document is the intellectual property of RFgen Software, a division of the DataMAX Software Group, Inc. This document may not be published, nor used without the prior written consent of RFgen Software. Use of the RFgen Software Open Source code is at all times subject to the DataMAX Software Group Open Source Licensing Agreement, which must be accepted at the time the source code is installed on your computer system. For your convenience, a text copy of the DataMAX Software Group Open Source Source Licensing Agreement is also loaded (and may be printed from) your RFgen-based system.

#### **Requirements**

• RFgen Version 5.0 or later

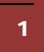

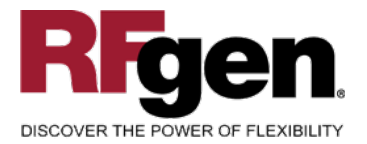

# **Table of Contents**

| SALES ORDER PICK CONFIRMATION W/SERIAL NUMBERS     | 1  |
|----------------------------------------------------|----|
| FSOPC0210 - SO PICK CONFIRMATION W/ SERIAL NUMBERS | 3  |
| ✓ VALIDATIONS                                      | 5  |
| ✓ Edits                                            | 5  |
| ₽ FUNCTION KEYS                                    | 5  |
| CONSIDERATIONS                                     | 6  |
| SAP PROGRAMS – REFERENCE                           | 7  |
| SAP DELIVERY OVERVIEW: VL02N                       | 7  |
| RFGEN INPUT REQUIREMENTS                           | 9  |
| Execution Procedures                               | 9  |
| OVERALL TEST CASE RESULTS                          | 11 |
|                                                    |    |

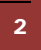

 $\odot$  2015 RFgen Software, A Division of the DataMAX Software Group Inc., All Rights Reserved. All other product, brand and company names and logos used are trademarks or registered trademarks of their respective owners.

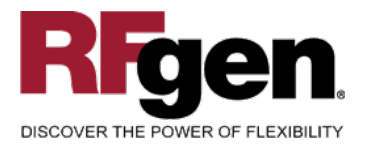

# FSOPC0210 – SO Pick Confirmation w/ Serial Numbers

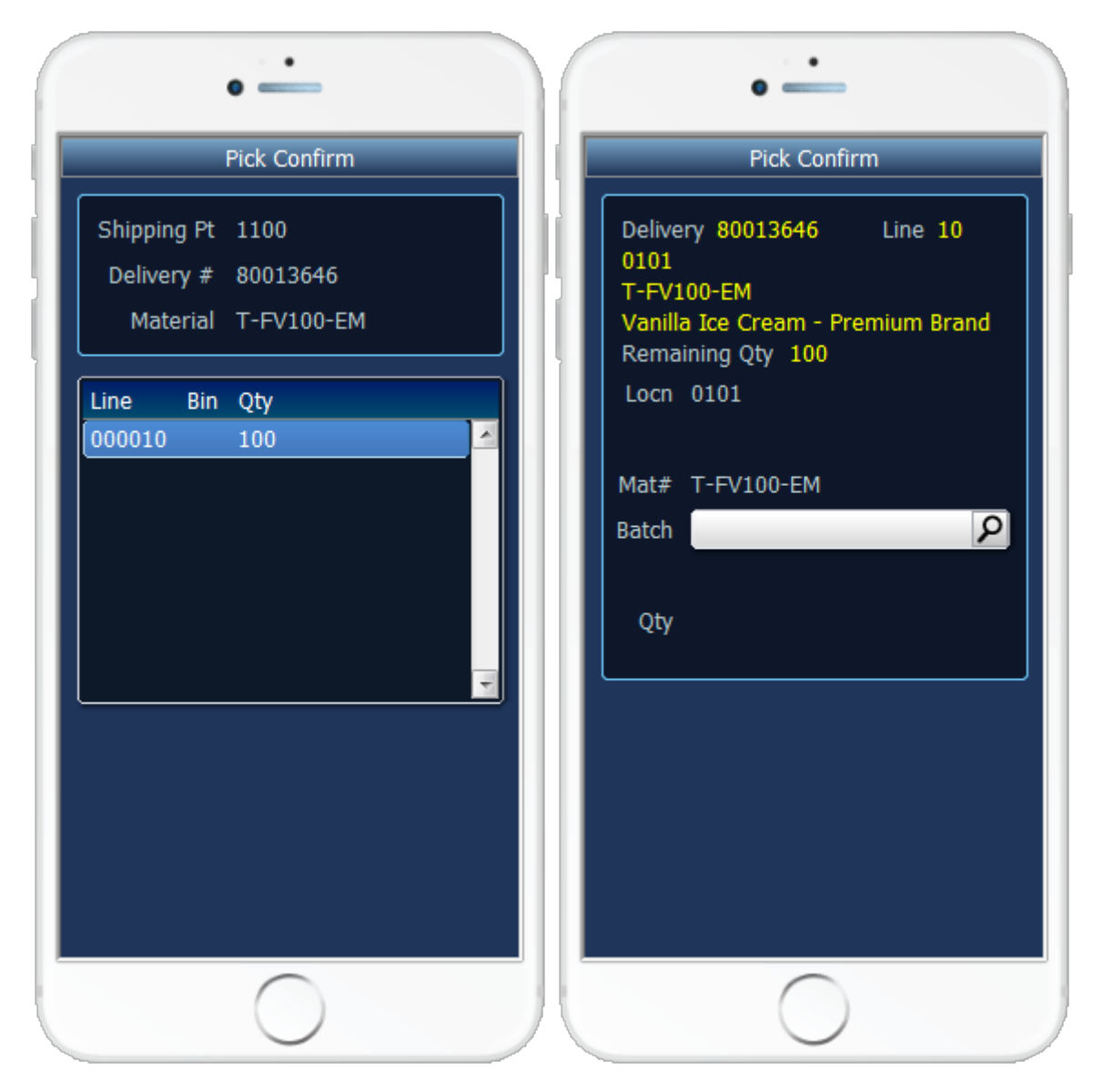

This transaction identifies the lines on a Delivery Document and displays the lines for the user to pull inventory from the appropriate locations. Additionally, it updates the status of the items so that pack confirmation, or ship confirmation transactions can occur. This transaction also supports warehouse locations.

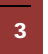

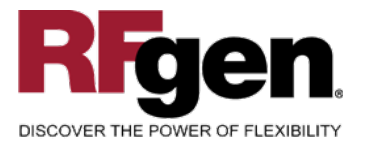

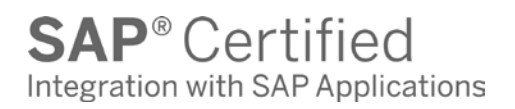

This is a variation of the original Pick Confirm that is first narrowed down by Material number before showing the lines. Also the second page has a field for capturing Serial numbers with a counter of the number of serial numbers scanned or entered.

The following conditions apply to the RFgen implementation for the Pick Confirmation w/ Serial Numbers variation within the SAP environment.

Note: any of these parameters may be easily adjusted to meet the unique requirements of your company.

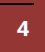

© 2015 RFgen Software, A Division of the DataMAX Software Group Inc., All Rights Reserved. All other product, brand and company names and logos used are trademarks or registered trademarks of their respective owners.

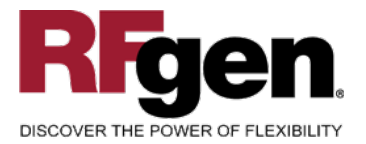

# ✓ Validations

| Prompt            | Method of Validation                         |
|-------------------|----------------------------------------------|
| Plant             | T001W table<br>CIMCU                         |
| Delivery Document | LIKPUK table<br>CIMCU                        |
| Material          | BAPI_MATERIAL_GET_DETAIL                     |
| Location          | Must be the same as the displayed suggestion |
| Bin               | Must be the same as the displayed suggestion |
| Material          | Must be the same as the displayed suggestion |
| Batch             | MCHB or LQUA                                 |
| Serial            | EQUI and JEST                                |
| Quantity          |                                              |

# ✓ Edits

| Condition                                  | Special Circumstance |
|--------------------------------------------|----------------------|
| Default Branch Plant                       | User Defined         |
| Quantity not greater than Quantity on Hand |                      |
| Quantity entered < = 0                     |                      |

# ► Function Keys

| Кеу | Function                                    |
|-----|---------------------------------------------|
| F3  | Exit                                        |
| F4  | Search Data for Current Field               |
| F8  | Submit value for the Current Screen Display |

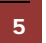

 $\odot$  2015 RFgen Software, A Division of the DataMAX Software Group Inc., All Rights Reserved. All other product, brand and company names and logos used are trademarks or registered trademarks of their respective owners.

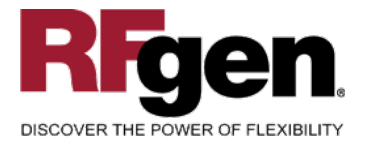

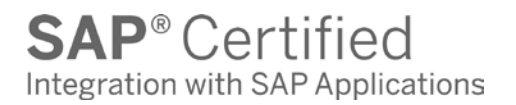

#### **Considerations**

- 1. Does Plant default based on user?
- 2. Will negative quantities be processed?
- 3. Is batch control used for materials?

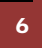

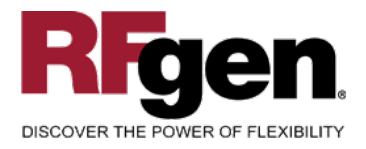

# **SAP Programs – Reference**

#### SAP Delivery Overview: VL02N

| C<br>Outbound delivery                   | Edit Goto              | Extras          | En            | vironment Subsequ                         | ent fu        | unctions                                   | ٩P              |              |
|------------------------------------------|------------------------|-----------------|---------------|-------------------------------------------|---------------|--------------------------------------------|-----------------|--------------|
| <b>©</b>                                 | 1                      | ⊲ 🛛             |               | ۵ 🚯 🕘 ۱ 🔕                                 | 8             | 8 Q Q 8                                    |                 | 2            |
| 🔊 🗈 Deliver                              | y 8000782              | 4: O            | ven           | /iew                                      |               |                                            |                 |              |
| 🎾 🖻 🗊 🔂                                  | 2 🗳 🖉                  | و 🎸             | 3             | Post goods issue                          |               |                                            |                 |              |
| Outbound deliv.<br>Ship-to party         | 80007824<br>3010       |                 | Do<br>Bu      | ocument date 1<br>Ish Distribution / 3000 | 1712<br>Nort  | 1 <mark>/2002</mark><br>h Avenue / Chicago | L 679           | 180          |
| Item overview                            | Picking                | Loadir          | ng            | Shipment Statu                            | S OVE         | erview 🖌 Goods m                           | 10V             |              |
| Picking date<br>Whse number<br>All items | 11/12/200:<br>300 Lear | 2 00<br>n wareł | 1:00<br>nouse | OvrilPickSta<br>e Ne OverallWMS           | tus<br>Itatus | A Notyet;<br>s A WM Trns                   | oickeo<br>sford | l<br>er reqd |
| Item Material                            |                        | PInt            | SLoc          | Delivery quantity                         | SU            | Pick quantity                              | SU              | Batch        |
| <u>10 M-12</u>                           |                        | 3000            | 9001          | 1                                         | PC            | 0                                          | PC              |              |
|                                          |                        | 0               |               |                                           |               |                                            |                 |              |
|                                          |                        |                 |               |                                           |               |                                            |                 |              |
|                                          |                        |                 |               |                                           |               |                                            |                 |              |
|                                          |                        |                 |               |                                           |               |                                            |                 |              |
|                                          |                        | ••              |               | 1                                         | 1             | -                                          |                 |              |
|                                          | 🛃 🔍 E                  | 9atch s         | plit          | Main iten                                 | าร            | 🛛 😽 All ite                                | ms              |              |
| <pre></pre>                              |                        |                 |               |                                           |               |                                            |                 |              |
|                                          |                        |                 |               |                                           |               |                                            |                 |              |
|                                          |                        |                 |               |                                           |               |                                            |                 | √///         |

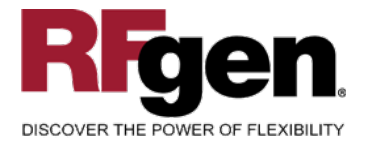

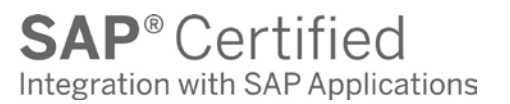

# **Basic Test Script**

- 1. Record quantities on hand from the Item Ledger for the Plants, Materials and their associated batches and locations that you will perform the Pick Confirmation on.
- 2. Create and document the following scenarios:
  - a. Attempt to select a delivery document for pick confirmation that is not at the proper status. An error message should appear.
  - b. Attempt to transact on materials that are not set up in particular plants.
  - c. Select Delivery documents eligible for Ship Confirmation and process through RFgen. Test for over shipment of materials if allowed.
- 3. View the results using VL03N and see that the quantity on hand updated to the correct amounts on the processed transactions.

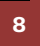

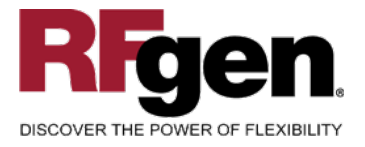

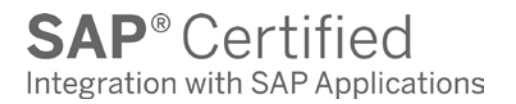

# Test Script Description: SO Pick Confirmation w/Serial Numbers

**RFgen Input Requirements** 

Before you begin testing, ensure, for the combination of plant(s) and material(s) you will be testing, that the following is setup in SAP.

- a. Delivery Document
- b. Quantity Available
- c. Quantity On Hand
- d. An order activity status code for pick confirmation
- e. Serial Numbers

#### **Execution Procedures**

| ID | Test Case                                              | Expected Result                                                                    | Pass | Fail |
|----|--------------------------------------------------------|------------------------------------------------------------------------------------|------|------|
| 1  | Type in a valid Plant<br>Press the <b>ENTER</b> key    | RFGEN will validate and accept the plant entered.                                  |      |      |
| 2  | Type in a valid Delivery Document                      | RFGEN will validate and accept the delivery document entered.                      |      |      |
| 3  | Type in a valid Material<br>Press the <b>ENTER</b> key | RFGEN will validate and accept the material entered                                |      |      |
| 4  | Type in a valid Location<br>Press the <b>ENTER</b> key | RFGEN will validate and accept the location entered based on the Delivery Document |      |      |
| 5  | Type in a valid Bin<br>Press the <b>ENTER</b> key      | RFGEN will validate and accept the location entered based on the Delivery Document |      |      |
| 6  | Type in a valid Material<br>Press the <b>ENTER</b> key | RFGEN will validate and accept the location entered based on the Delivery Document |      |      |
| 7  | Type in a valid Batch<br>Press the <b>ENTER</b> key    | RFGEN will validate and accept the Batch entered                                   |      |      |
| 8  | Type in a valid Serial<br>Press the <b>ENTER</b> key   | RFGEN will validate and accept the Serial entered                                  |      |      |
| 9  | Type in a valid order quantity                         | RFGEN will validate and accept the location entered based on the Delivery Document |      |      |

9

© 2015 RFgen Software, A Division of the DataMAX Software Group Inc., All Rights Reserved. All other product, brand and company names and logos used are trademarks or registered trademarks of their respective owners.

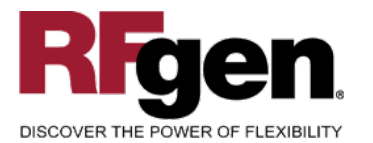

**SAP**<sup>®</sup> Certified Integration with SAP Applications

| 10 | Type in an invalid Plant<br>Press the <b>ENTER</b> key                     | RFGEN will validate the Plant<br>entered and display an error<br>message – the field will continue to<br>error out until corrected                                |  |
|----|----------------------------------------------------------------------------|----------------------------------------------------------------------------------------------------|--|
| 11 | Type in an invalid Delivery Document<br>————<br>Press the <b>ENTER</b> key | RFGEN will validate the Delivery<br>Document entered and display an<br>error message – the field will<br>continue to error out until corrected                    |  |
| 12 | Type in an invalid Material<br>Press the <b>ENTER</b> key                  | RFGEN will validate and display an error message – the field will continue to error out until corrected                                                           |  |
| 13 | Type in an invalid Location<br>Press the <b>ENTER</b> key                  | RFGEN will validate and display an<br>error message – the field will<br>continue to error out until corrected.<br>Validation is based on the Delivery<br>Document |  |
| 14 | Type in an invalid Bin<br>Press the <b>ENTER</b> key                       | RFGEN will validate and display an<br>error message – the field will<br>continue to error out until corrected.<br>Validation is based on the Delivery<br>Document |  |
| 15 | Type in an invalid Material<br>Press the <b>ENTER</b> key                  | RFGEN will validate and display an<br>error message – the field will<br>continue to error out until corrected.<br>Validation is based on the Delivery<br>Document |  |
| 16 | Type in an invalid Batch<br>Press the <b>ENTER</b> key                     | RFGEN will validate the Batch<br>entered and display an error<br>message – the field will continue to<br>error out until corrected                                |  |
| 17 | Type in an invalid Serial<br>Press the <b>ENTER</b> key                    | RFGEN will validate the Serial<br>entered and display an error<br>message – the field will continue to<br>error out until corrected                               |  |
| 18 | Type in an invalid order quantity                                          | RFGEN will validate and display an<br>error message – the field will<br>continue to error out until corrected.<br>Validation is based on the Delivery<br>Document |  |
| 19 | Press the "F4" key with the cursor in the plant field                      | RFGEN will display a list of plants                                                                                                    |  |
| 20 | Press the "F4" key with the cursor in the Delivery field                   | RFGEN will display a list of Delivery Documents                                                                                                    |  |
| 21 | Press the "F4" key with the cursor in the                                  | RFGEN will display a list of Materials                                                                                                    |  |

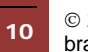

 $\ensuremath{\mathbb{C}}$  2015 RFgen Software, A Division of the DataMAX Software Group Inc., All Rights Reserved. All other product, brand and company names and logos used are trademarks or registered trademarks of their respective owners.

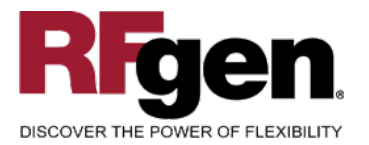

# **SAP**<sup>®</sup> Certified Integration with SAP Applications

|    | Material field                                                     |                                       |  |
|----|--------------------------------------------------------------------|---------------------------------------|--|
| 22 | At the RFGEN "Enter to Accept Prompt" the transaction is submitted | Confirm the pick confirmation results |  |

#### **Overall Test Case Results**

| Pass/Fail      |  |
|----------------|--|
| Tester/Date    |  |
| RE-Tester/Date |  |
|                |  |
| Actual Results |  |
|                |  |
| Comments       |  |

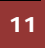

© 2015 RFgen Software, A Division of the DataMAX Software Group Inc., All Rights Reserved. All other product, brand and company names and logos used are trademarks or registered trademarks of their respective owners.